## Setting up the EDUROAM Network for Windows 7

Right click the network icon or on the lower right side of the screen and then click Open Network and Sharing Center.

Click Manage wireless networks in the column on the left side.

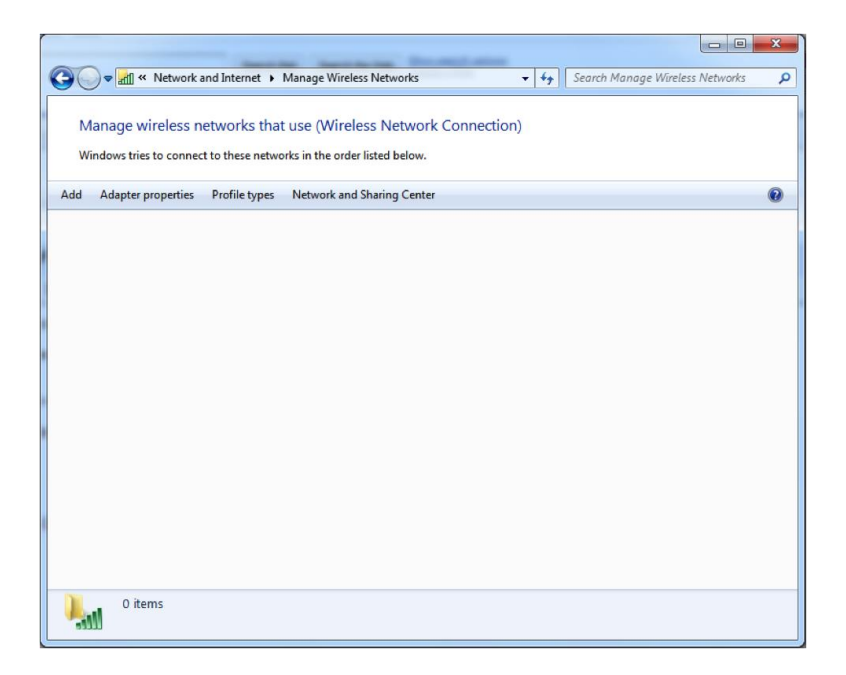

Click the "add" button at the top.

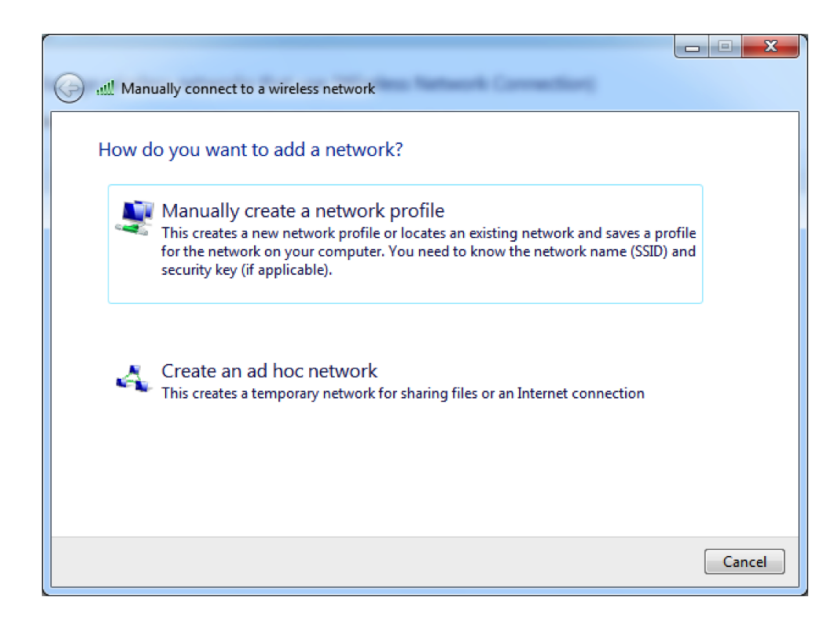

Click "Manually create a network profile" and populate the information as shown below.

| 🚱 🔐 Manually connect to a wi | reless network                                         |          |
|------------------------------|--------------------------------------------------------|----------|
| Enter information for        | the wireless network you want to add                   |          |
| Network name:                | eduroam                                                |          |
| Security type:               | WPA2-Enterprise                                        |          |
| Encryption type:             | AES 🔹                                                  |          |
| Security Key:                | Hide characters                                        |          |
| Start this connection        | automatically                                          |          |
| Connect even if the n        | etwork is not broadcasting                             |          |
| Warning: If you select       | this option, your computer's privacy might be at risk. |          |
|                              |                                                        |          |
|                              |                                                        |          |
|                              | Nex                                                    | t Cancel |

Click Next and you should see a Successfully added eduroam window.

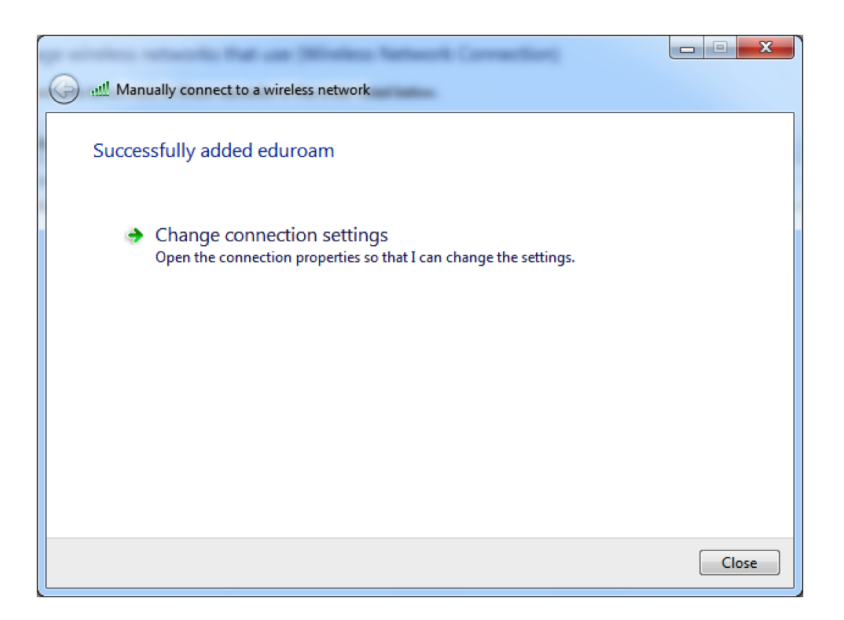

Click "Change connection settings"

| - | eduroam Wireless Network Properties                                                                                                    |
|---|----------------------------------------------------------------------------------------------------|
|   | Connection Security                                                                                                    |
|   | Security type: WPA2-Enterprise   Encryption type: AES                                                                                                   |
|   | Choose a network authentication method:<br>Microsoft: Protected EAP (PEAP)  Carteria Settings Carteria Remember my credentials for this connection each |
|   | time I'm logged on Advanced settings                                                                                                    |
|   | Ок Сапсе                                                                                                    |

Select the Security tab and then click "Settings" after verifying that "Microsoft: Protected EAP (PEAP)" is selected in the drop-down menu labeled "Choose a network authentication method:"

| Protected EAP Properties                                                          | 23   |
|-----------------------------------------------------------------------------------|------|
| When connecting:                                                                  |      |
| Validate server certificate                                                       |      |
|                                                                                   |      |
| Connect to these servers:                                                         |      |
|                                                                                   |      |
| Trusted Root Certification Authorities:                                           |      |
| AddTrust External CA Root                                                         |      |
| Baltimore CyberTrust Root                                                         |      |
| Certum CA                                                                         |      |
| Certum Trusted Network CA                                                         |      |
| Class 3 Public Primary Certification Authority                                    |      |
| DigiCert Assured ID Root CA                                                       | -    |
|                                                                                   |      |
| Do not prompt user to authorize new servers or trusted certification authorities. |      |
| Select Authentication Method:                                                     | Ire  |
| Carble Seek Devenuent                                                             |      |
| Enable Fast Reconnect     Enable Fast Reconnect     Enable Fast Reconnect         |      |
| Disconnect if server does not present cryptobinding TLV                           |      |
| Enable Identity Privacy                                                           |      |
|                                                                                   |      |
| OK Car                                                                            | ncel |
|                                                                                   |      |
|                                                                                   |      |

Uncheck the "Validate server certificate" checkbox. Click the configure button next to the Select authentication method drop down box.

Uncheck "Automatically use my windows username and password" and click Ok twice.

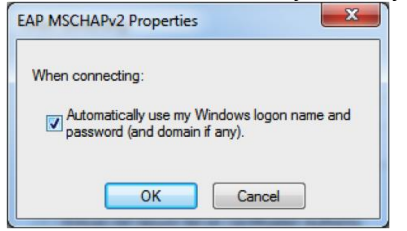

Click the advanced settings button.

| 4 | Advanced settings                                                              |
|---|--------------------------------------------------------------------------------|
|   | 802.1X settings 802.11 settings                                                |
|   | Specify authentication mode:                                                   |
|   | User authentication   Save credentials                                         |
|   | Delete credentials for all users                                               |
|   | Enable single sign on for this network                                         |
|   | Perform immediately before user logon                                          |
|   | Perform immediately after user logon                                           |
|   | Maximum delay (seconds):                                                       |
|   | ✓ Allow additional dialogs to be displayed during single sign on               |
|   | This network uses separate virtual LANs for machine<br>and user authentication |
|   |                                                                                |
|   |                                                                                |
|   |                                                                                |
|   |                                                                                |
|   |                                                                                |
|   |                                                                                |
|   | OK Cancel                                                                      |

Check the Specify authentication mode box and select User authentication from the drop down box.

Click Ok then click Ok again on the eduroam Wireless Network Properties window.

Click Close on the Manually connect to a wireless network.

Close the Manage Wireless Networks window.

Click the network icon is or on the lower right hand side of the screen.

Click eduroam and click connect.

When you see the "additional information is needed to connect to eduroam" balloon click on it.

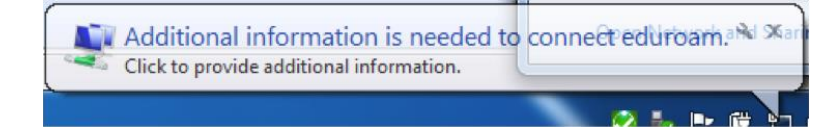

When you see the Network Authentication box, provide your credentials in the form of username@bhsu.edu. This should match your BHSU Email Address, for example, jane.smith@bhsu.edu. Your password is your normal BHSU email password.

| Please enter user credentials |
|-------------------------------|
| User name                     |
|                               |
| Password                      |

Congratulations. You should now be connected to eduroam.